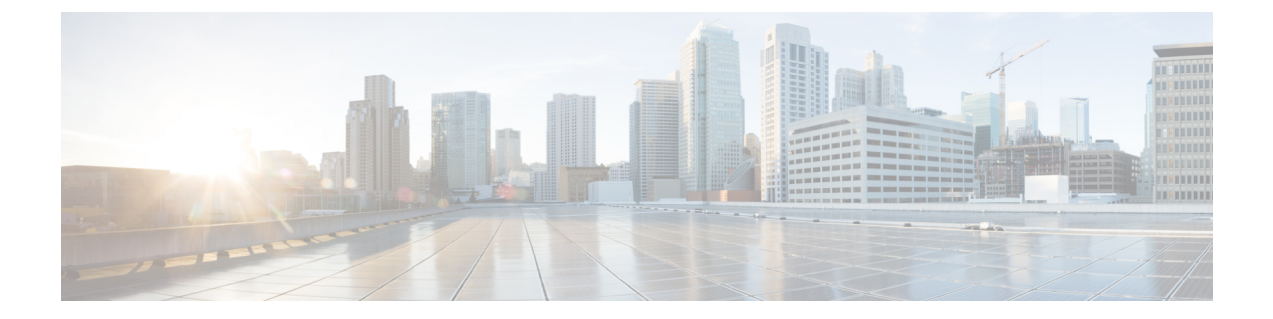

## Downloading and Installing the Remediation Module

The following section provides the steps to download and install the FMC remediation module for Secure Workload (formerly Tetration).

• Install the Remediation Module, on page 1

## Install the Remediation Module

Step 1 Use a web browser to download the remediation module: https://software.cisco.com/download/home/286259687/type

- **Step 2** Install the remediation module onto the FMC:
  - a. In the FMC web interface, navigate to Policies > Actions > Modules.
  - b. In the Install a new module dialog box, click Choose File.
  - c. Select the file for the remediation module that was downloaded in Step 1.
  - d. Click Install.

**Note** If you receive an access error message, clear the error message and repeat Step 2.

When successfully installed, the Secure Firewall Management Center Remediation Module for Secure Workload is displayed in the list of installed remediation modules:

| Firepower Management Center<br>Policies / Actions / Modules   | verview | Analysis                | Policies | Devices | Objects                                                       | AMP                                                                        | Deple | оу | Q | ¢ | ₽ | OC-North-Sou         | th \     | •    |
|---------------------------------------------------------------|---------|-------------------------|----------|---------|---------------------------------------------------------------|----------------------------------------------------------------------------|-------|----|---|---|---|----------------------|----------|------|
|                                                               |         |                         |          |         |                                                               |                                                                            |       |    |   |   |   | Alerts   Remediation | ns   Gro | oups |
| Installed Remediation Modules                                 |         |                         |          |         |                                                               |                                                                            |       |    |   |   |   |                      |          |      |
| Module Name                                                   |         | Domain                  |          | Version | Description                                                   |                                                                            |       |    |   |   |   |                      |          |      |
| Cisco IOS Null Route                                          |         | Global                  |          | 1.0     | Block an IP address in a Cisco IOS router                     |                                                                            |       |    |   |   |   |                      | ۰        | W    |
| Nmap Remediation                                              |         | Global                  |          | 2.0     | Perform an Nmap Scan                                          |                                                                            |       |    |   |   |   |                      | ۰        | W    |
| pxGrid Adaptive Network Control (ANC) Policy Assignment       |         | Global                  |          | 1.0     | Apply or c                                                    | Apply or clear an ANC policy for the endpoint at the involved IP addresses |       |    |   |   |   |                      |          | W    |
| pxGrid Mitigation                                             |         | Global                  |          | 1.0     | Perform a pxGrid mitigation against the involved IP addresses |                                                                            |       |    |   |   |   |                      | ۰        | Ŵ    |
| Secure Workload / Secure Firewall Remediation Module          |         | Global \ DC-North-South |          | 1.0.3   | Achieve rapid threat containment of Secure Workload workloads |                                                                            |       |    |   |   |   |                      | •        | Ì    |
| Set Attribute Value                                           |         | Global                  |          | 1.0     | Set an Attribute Value                                        |                                                                            |       |    |   |   |   |                      | •        | ĩ    |
| Install a new module<br>Choose file No file chosen<br>Install |         |                         |          |         |                                                               |                                                                            |       |    |   |   |   |                      |          |      |